## Setting up Outlook 2013:

- 1. When you first open Outlook, it will provide a "*Welcome to Outlook 2013*" message, click the **Next** button.
- 2. The next screen will ask "*Do you want to set up Outlook to connect to an email account?*" choose **Yes** and click the **Next** button.
- 3. On the *Auto Account Setup* menu, select the option for **Manual setup or additional** server types, then click **Next**.

| Auto Account Setup<br>Manual setup of an | account or connect to other server types.                       | -    |
|------------------------------------------|-----------------------------------------------------------------|------|
| 🖱 E-mail Account                         |                                                                 |      |
| Your Name:                               | Example: Ellen Adams                                            |      |
| E-mail Address:                          | Example: ellen@contoso.com                                      |      |
| Password:                                |                                                                 |      |
| Negye Toby I'di                          | Type the password your Internet service provider has given you. |      |
| Manual setup or ad                       | ditional server types                                           |      |
|                                          | < Back Next >                                                   | Cano |

4. On the *Choose Service* menu, click the **POP or IMAP** option then click the **Next** button.

5. You will then see the POP and IMAP Account Settings menu, fill in the fields.

| 6   |         |
|-----|---------|
| Add | Account |

| POP and IMAP Account Se<br>Enter the mail server setti | <b>ttings</b><br>ngs for your account.         | X                                                           |
|--------------------------------------------------------|------------------------------------------------|-------------------------------------------------------------|
| User Information                                       |                                                | Test Account Settings                                       |
| Your Name:                                             | John Smith                                     | the entries are correct.                                    |
| Email Address:                                         | username@example.com                           |                                                             |
| Server Information                                     |                                                | Test Assount Cattings                                       |
| Account Type:                                          | POP3                                           | Test Account Settings                                       |
| Incoming mail server:                                  | mail.domain.com                                | Automatically test account settings when Next<br>is clicked |
| Outgoing mail server (SMTP):                           | mail.domain.com                                | Deliver new messages to:                                    |
| Logon Information                                      | ·                                              | New Outlook Data File                                       |
| User Name:                                             | username@example.com                           | Existing Outlook Data File                                  |
| Password:                                              | ******                                         | Browse                                                      |
| Require logon using Secur<br>(SPA)                     | emember password<br>re Password Authentication | More Settings                                               |
|                                                        |                                                | < Back Next > Cancel                                        |

Below is a description of the fields:

| Option                      | Description                                                                     |
|-----------------------------|---------------------------------------------------------------------------------|
| Your Name                   | Enter the name you want people you email to see, such as: John Smith            |
| Email Address               | Enter your full email address, such as:<br>username@example.com                 |
| Account Type                | Choose if you want to use <b>POP</b>                                            |
| Incoming mail server        | Standard settings: mail.domain.com (Replace domain.com with your actual domain) |
| Outgoing mail server (SMTP) | Standard settings: mail.domain.com (Replace domain.com with your actual domain) |
| User Name                   | Enter your full email address, such as:                                         |

username@example.com

| Password                                              | Enter the password you for this email address.                     |
|-------------------------------------------------------|--------------------------------------------------------------------|
| Remember password                                     | I recommend checking this box, so Outlook will save your password. |
| Require logon using Secure<br>Password Authentication | Do not check this box.                                             |

## 6. Click the **More Settings** button.

| POP and IMAP Account Se<br>Enter the mail server setti | i <b>tings</b><br>ngs for your account. | 7                                                           |
|--------------------------------------------------------|-----------------------------------------|-------------------------------------------------------------|
| User Information                                       |                                         | Test Account Settings                                       |
| Your Name:                                             | John Smith                              | We recommend that you test your account to ensure           |
| Email Address:                                         | username@example.com                    | the entries are conect.                                     |
| Server Information                                     |                                         |                                                             |
| Account Type:                                          | POP3                                    | Liest Account Settings                                      |
| Incoming mail server:                                  | mail.domain.com                         | Automatically test account settings when Next<br>is clicked |
| Outgoing mail server (SMTP):                           | mail.domain.com                         | Deliver new messages to:                                    |
| Logon Information                                      |                                         | New Outlook Data File                                       |
| User Name:                                             | username@example.com                    | C Existing Outlook Data File                                |
| Password:                                              | ******                                  | Brows                                                       |
| Re Re                                                  | emember password                        | <b>N</b>                                                    |
| Require logon using Secur<br>(SPA)                     | re Password Authentication              | More Setting                                                |
|                                                        |                                         |                                                             |

 Click the Outgoing Server tab. Check "My outgoing server (SMTP) requires authentication".

| eneral Outg | oing Server    | Advanced                     |
|-------------|----------------|------------------------------|
| My outgoin  | g server (SMT  | P) requires authentication   |
| 👰 Use sam   | e settings as  | my incoming mail server      |
| P Log on u  | ising          |                              |
| User Na     | me:            |                              |
| Passwor     | d:             |                              |
|             | ✓ Rem          | ember password               |
| Requ        | iire Secure Pa | assword Authentication (SPA) |
|             |                |                              |
|             |                |                              |

Check "Use same settings as my incoming mail server".

8. Click the **Advanced** tab.

Enter your settings, below is a description of the available options.

| Option                                             | Description                                                                                                 |
|----------------------------------------------------|----------------------------------------------------------------------------------------------------|
| Incoming Server                                    | Choose your preferred settings, below are the available options.<br>Standard (POP3): 110                    |
| This server requires an encrypted connection (SSL) | NO                                                                                                    |
|                                                    | Standard: 25* or 587                                                                                        |
| Outgoing Server                                    | *Often times, ISP's will block this port for use with their email. You may want to consider using port 587. |
| Use the following type of encrypted connection:    | Standard: None                                                                                              |
|                                                    |                                                                                                    |

9. Click the **OK** button.

10. Click the Next button, Outlook will test the the account settings.

| Congratulations! All tests completed successfully. Click Close to<br>continue. |                        | Stop  |
|--------------------------------------------------------------------------------|------------------------|-------|
| Tasks Froms                                                                    |                        | Close |
| Tasks                                                                          | Status                 |       |
| Log onto incoming mail server (POP3) Send test e-mail message                  | Completed<br>Completed |       |

- 11. You will see two tasks: *Log onto incoming mail server*, and, *Send test e-mail message*. When they are complete, **Close** button.
- 12. You will see a message stating "You're all set!" click the **Finish** button.